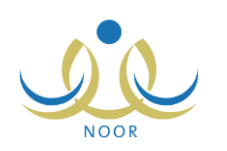

## إرشادات المعلم على نظام الموهوبين

يوفر نظام الموهوبين قاعدة بيانات للطلبة الموهوبين ويعمل على تنظيم عملية اختيارهم ورعايتهم تربوياً وتعليمياً ونتمية مواهبهم من خلال برامج مخصصة إثرائية ووزارية تلبي احتياجاتهم وتؤهلهم للإسهام في بناء مجتمع المعرفة وتحقيق التنمية المستدامة.

تبدأ العملية من مستوى الوزارة، حيث تقوم بإدارة إعدادات نظام الموهوبين من حيث تعريف درجات نتيجة قياس الموهبة وأنواع البرامج، كما تقوم بتحديد وتعريف البرامج والمشاريع الشاملة التي يتم اعتمادها ونشرها على مستوى الإدارات والمدارس. وتقوم إدارات التربية والتعليم بدورها باستحداث برامج ومشاريع أخرى تبعاً لحاجتها من خلال تقديم طلبات إضافة برامج جديدة وتحديد معطياتها وأهدافها بما يتناسب مع المدارس والمعلمين والطلاب لديها وضمن إمكانياتها بتنفيذ المطلوب منها ثم إرسالها إلى المسؤولين المخولين في الوزارة ليقوموا بقبولها أو رفضها.

ويقوم المعلمون الموهوبون في المدارس بترشيح الطلاب الموهوبين وفق مقاييس محددة للالتحاق بالبرامج الإثرائية بما يتناسب مع مواهبهم، ويتمكن هؤلاء المعلمين ومدراء مدارسهم من إدخال نتائج الطلبة المرشحين في اختبار قياس الموهبة وتحديدهم كطلبة موهوبين إن اجتازوا هذا الاختبار ، ليقوم المعلمون لاحقاً بإلحاقهم بالبرامج الوزارية وإدخال منتجاتهم المميزة.

كمعلم، لديك صلاحية تعريف خبراتك ما بعد الثانوية وترشيح الطلبة ليكونوا موهوبين وإدخال بياناتهم فيما يتعلق بقياس موهبتهم ونتيجة اجتيازهم لاختبار الموهبة، الخ، كما يمكنك إضافة البرامج الإثرائية في المدرسة وإلحاق الطلبة المرشحين بها، بالإضافة إلى إلحاق الطلبة الموهوبين بالبرامج الوزارية المناسبة وإدخال منتجاتهم المميزة، وغيرها من العمليات.

تظهر صفحة الموهوبون على الشكل التالي في حال كنت معلم موهوب:

|                                      | إدارة البنين | قائمة الموهوبين معلم - مدرسة الاتحاد - |
|--------------------------------------|--------------|----------------------------------------|
| خيرات ما بعد الثانوية                | •            |                                        |
| الطلبة الموهوبين المرشحين            | 4            |                                        |
| البرامج الإثرانية                    | 4            |                                        |
| البرامج الالرانية الملتحق بها الطالب | 4            |                                        |
| المنتج المميز للطلبة الموهوبين       |              |                                        |
| ريط الطلاب الموهوبون بيرامج الوزارة  | 4            |                                        |

أما في حال لم يقم مدير مدرستك باختيارك كمعلم موهوب، تظهر الصفحة على الشكل التالي:

قائمة الموهوبين معلم - الرائد العربي - إدارة البنين

خبرات ما بعد الثانوية

تتاقش البنود التالية كافة العمليات التي يمكنك القيام بها بالتفصيل في كلتا الحالتين.

## ١. خبرات ما بعد الثانوية

يمكنك من خلال هذه الصفحة إضافة خبراتك ما بعد الثانوية وإدخال تفاصيلها ليقوم مدير مدرستك لاحقاً باعتمادها. انقر "خبرات ما بعد الثانوية"، تظهر الصفحة التالية:

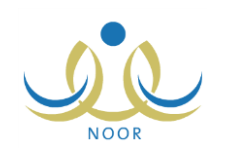

|                      |                       | معلم - مدرسة الاتحاد - إدارة البنين | خبرات ما بعد الثانوية        |
|----------------------|-----------------------|-------------------------------------|------------------------------|
|                      |                       |                                     | العبليات                     |
|                      |                       | هتا.                                | ۷ لإضافة خبرات للمعلمين انقر |
|                      |                       | ر هئا.                              | لعرض صفحة قابلة للطباعة، الق |
| لحيارات              | تاريخ الإعتماد        | إسم معتمد الشيرات                   | رقم الهوية 😋                 |
| تعديل                |                       |                                     | 546586565                    |
| عرض                  | 11/09/2013 05/11/1434 | فادي فاروق العبدالله                | 546586565                    |
| عدد السجلات الكلي: 2 |                       |                                     | ,                            |
|                      |                       |                                     |                              |
|                      |                       |                                     |                              |
|                      | عودة                  |                                     |                              |

تعرض الصفحة قائمة بخبراتك ما بعد الثانوية، حيث يظهر لكل منها رقم هويتك واسم مدير المدرسة معتمد الخبرات وتاريخ اعتمادها، إن قام باعتمادها مسبقاً. تختلف العمليات التي يمكنك القيام بها على الخبرة باختلاف حالة اعتمادها، حيث لن تتمكن من تعديل بيانات خبرة معينة بعد اعتمادها، ستتمكن فقط من عرضها.

تناقش البنود التالية كيفية إضافة خبرة وتعديلها واعتمادها.

## ١-١ إضافة خبرة

لإضافة خبرة، اتبع ما يلي:

انقر \* بإضافة خبرات للمعلمين انقر هذا."، تظهر الصفحة التالية:

| رقم الهوية                  | 546586565 :            |
|-----------------------------|------------------------|
| تاريخ الإعتماد              | : لم يتم الإعتماد      |
| إسم معتمد الخبرات           | : لم يتم الإعتماد      |
|                             | الغبرات ما بع الثانوية |
| * إسم المؤسسة التعليمية     |                        |
| * المرحلة الدراسية          | : اختَن 🔽              |
| * التخصص                    | :                      |
| التقدير                     | :                      |
| ALATINI ÅL.                 |                        |
| 0                           |                        |
| سنة التذرج                  |                        |
| <b>C</b> .                  |                        |
| الدورات التدريبية           | :                      |
| الورش التعليمية             |                        |
|                             | الخيرات العملية        |
| جهة العمل                   |                        |
| المرحلة                     |                        |
| بداية الخدمة                |                        |
|                             |                        |
| نهاية الخدمة                |                        |
| تقديرات الثلاث سنوات الاخير | برة : آ                |

تعرض الصفحة رقم هويتك وبيانات خبرات ما بعد الثانوية والخبرات العملية والحقول التي يتعين عليك إدخال بياناتها، تلاحظ ظهور إشارة (\*) بجانب بعض الحقول للدلالة على أنها حقول إجبارية ولن تكتمل عملية الحفظ دون إدخالها.

- أدخل اسم المؤسسة التعليمية،
  - . اختر المرحلة الدراسية،

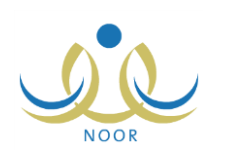

- أدخل التخصص،
- أدخل التقدير، إذا أردت،
- حدد تاريخي الالتحاق بالمؤسسة التعليمية والتخرج منها بنقر زر التقويم المخصص لكل منهما، إذا أردت،
  - أدخل الدورات التدريبية والورش التعليمية، كل في حقله المخصص، إذا أردت،
    - ٨. أدخل جهة العمل والمرحلة، كل في حقله المخصص، إذا أردت،
  - ٩. حدد تاريخي بداية ونهاية الخدمة بنقر زر التقويم المخصص لكل منهما، إذا أردت،
    - ١٠. أدخل تقديرات الثلاث سنوات الأخيرة، إذا أردت،
    - انقر (حفظ)، تظهر رسالة تعلمك بنجاح عملية الحفظ.

#### ۱-۲ تعدیل خبرة

كما ذكر مسبقاً، تستطيع تعديل خبرة معينة فقط قبل أن يقوم مدير مدرستك باعتمادها، وذلك باتباع الخطوات التالية: انقر رابط "تعديل" المجاور للخبرة غير المعتمدة التي تريد، تظهر الصفحة التالية:

| رقم الهوية                   |                                |           |
|------------------------------|--------------------------------|-----------|
|                              | 546586565 :                    |           |
| تاريخ الإعتماد               | : لم يتم الإعتماد              |           |
| إسم معتمد الخبرات            | : لم يتم الإعتماد              |           |
|                              | الخبرات ما بعد الثاة           |           |
| * إسم المؤسسة التعليمية      | : جامعة الأمير سلطان           |           |
| * المرحلة الدراسية           | : المرحلة المتوسطة             |           |
| * التخصص                     | : أدب اللغة الإنجليزية         |           |
| التقدير                      | : ممتان                        |           |
|                              | 13/06/1422                     |           |
| سنه الإلتحاق                 | 01/09/2001                     |           |
|                              | 06/08/1425                     |           |
| سنه التحرج                   | 20/09/2004                     |           |
| الدورات التدريبية            | : التعليم الإلكتروني وكيفية تط |           |
| الورش التعليمية              | : مناهج اللغة الإنجليزية ومواه |           |
|                              | الخبرات العملية                |           |
| جهة العمل                    | : مدارس العروبة المشتركة       |           |
| المرحلة                      | : المرحلة المتوسطة             |           |
|                              | 08/06/1430                     |           |
| بداية الخدمة                 | 01/06/2009                     |           |
|                              | 16/12/1433                     |           |
| نهاية الخدمة                 | 01/11/2012                     |           |
| تقديرات الثلاث سنوات الاخيرة | خيرة :                         |           |
|                              |                                |           |
|                              |                                | is or bis |

تعرض الصفحة رقم هويتك وبيانات خبرتك التي اخترت كما تم تعريفها مسبقاً، ويمكنك تعديل أي من هذه البيانات باتباع نفس خطوات الإضافة في البند السابق.

- أدخل التعديلات التي تريد على أي من البيانات الظاهرة،
  - .۳ انقر (حفظ)، تظهر رسالة تعلمك بنجاح عملية الحفظ.

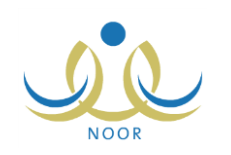

## ۱-۳ عرض خبرة

بعد أن يقوم مدير مدرستك باعتماد خبرة معينة نتمكن من عرضها فقط دون إمكانية تعديلها، وذلك بنقر رابط "عرض" المجاور لها، تظهر الصفحة التالبة:

| برات ما بعد الثانوية      | معلم - مدنسة الاتحاد - إدارة اليثين         |
|---------------------------|---------------------------------------------|
| رقم الهوية                | 546586565 :                                 |
| تاريخ الإعتماد            | 11/09/2013 05/11/1434 :                     |
| إسم معتمد الخبرات         | : قادي قاروق العبدالله                      |
|                           | الخبرات ما بعد الثانوية                     |
| إسم المفسسة التعليمية     | : الجامعة الهاتمية                          |
| المرحلة الدراسية          | . المرحلة المتوسطة                          |
| التغصص                    | : علم الحاسوب                               |
| التقدير                   | : جيد جداً                                  |
| SINT AL                   | 16/07/1425                                  |
|                           | 01/09/2004                                  |
| - 450 At                  | 01/09/1429                                  |
| سه النظري                 | 01/09/2008                                  |
| الدورات التدريبية         | : مقدمة في إدارة المتناريح، التعليم الإلكتم |
| الورش التعليمية           | : التقذيات الحديثة ودورها في التعليم الأكم  |
|                           | الغبرات العملية                             |
| جهة العمل                 | : مدارس دار الأرقم                          |
| المرحلة                   | : المرحلة التانوية                          |
| 7                         | 08/06/1430                                  |
| بداية الحدمة              | 01/06/2009                                  |
| ā.,511ā.(.)               | 16/12/1433                                  |
| بهش العديب                | 01/11/2012                                  |
| تقديرات الثلاث سنوات الاذ | خيرة :                                      |

تعرض الصفحة رقم هويتك وتاريخ اعتماد الخبرة التي اخترت واسم المستخدم الذي قام باعتمادها، بالإضافة إلى بيانات الخبرة كما تم تعريفها مسبقاً. وتظهر هذه البيانات لغايات العرض فقط ولا يمكنك تعديل أي منها.

للرجوع إلى الصفحة السابقة، انقر (عودة).

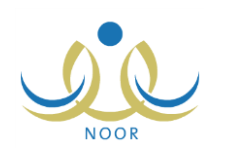

## ٢. الطلبة الموهوبون المرشحون

الطالب الموهوب هو الذي يوجد لديه استعداد أو قدرة غير عادية أو أداء متميز عن بقية أقرانه في مجال أو أكثر من المجالات التي يقدرها المجتمع، وخاصة في مجالات التفوق العقلي والتفكير الابتكاري والتحصيل الأكاديمي والمهارات والقدرات الخاصة، ويحتاج إلى رعاية تعليمية خاصة لا تستطيع المدرسة تقديمها له في منهج الدراسة العادي.

تبدأ العملية بترشيحك واختيارك للطلبة لانضمامهم للبرامج الإثرائية ليكونوا موهوبين ثم إدخال بياناتهم فيما يتعلق بقياس موهبتهم من حيث تاريخ هذه العملية ونتيجة اجتيازهم لاختبار الموهبة والبرامج المقبولين بها، الخ.

انقر "الطلبة الموهوبين المرشحين" فقط في حال كنت معلم موهوب، تظهر الصفحة التالية:

|            | الطنبة الموهويين المرشحين معلم - مدرسة الاتحاد - إدارة البنين |
|------------|---------------------------------------------------------------|
|            | اسم الطالب : الكل 💌                                           |
| ابحث (عردة |                                                               |
|            | العليات<br>♦ لتحديد الطلبة الموهوبين المرشحين القر هنا.       |

لعرض أسماء الطلبة المرشحين ليكونوا موهوبين، انقر (ابحث)، أما لاسترجاع اسم طالب معين، اختر اسمه من القائمة ثم انقر (ابحث)، تظهر النتيجة على الشكل التالي:

|          |                           | لطلبة الموهوبين المرشحين معلم - مدرسة الاتحاد - إدارة البنين |
|----------|---------------------------|--------------------------------------------------------------|
|          |                           | اسم الطالب : الكل 💌                                          |
|          | ابحث عودة                 |                                                              |
|          |                           | العليات<br>• لتحديد الطلبة الموهوبين المرشحين القر هنا.      |
|          |                           | العرض صفحة قابلة للطباعة، انقر منا.                          |
| خبارات   | الحالة                    | إسم الطالب 😋                                                 |
| البياتات | الطلاب الموهوبين المرشحين | أئس رامي حمزة عبادي                                          |
|          | - N - N N1N               |                                                              |

تعرض الصفحة قائمة بأسماء الطلبة الذين قمت بترشيحهم مسبقاً، حيث يظهر لكل منهم الحالة. لطباعة القائمة، انقر رابط "**تعرض صفحة قابلة للطباعة، الفر ه**ا." ثم انقر زر (<mark></mark>). وللرجوع إلى الصفحة السابقة، انقر زر (عودة).

تستطيع ترشيح المزيد من الطلاب وإدخال البيانات الخاصة بقياس موهبتهم وإدخال نتيجة ترشيحهم بتحديد اجتيازهم لاختبار الموهبة أو عدم اجتيازهم له، كما هو موضح في البنود التالية بالتفصيل.

## ٢-١ ترشيح الطلبة

تقوم من خلال هذه الصفحة بترشيح طلبة مدرستك ليصبحوا موهوبين اعتماداً على مقابيس فعالة ودقيقة، وسنتمكن لاحقاً إما من ربطهم بالبرامج الإثرائية أو إدخال نتيجة قياس موهبتهم وتحديدهم كطلبة موهوبين ومن ثم ربطهم بالبرامج الوزارية وإدخال منتجاتهم المميزة، الخ. للقيام بذلك، اتبع الخطوات التالية:

انقر \* لتحديد الطلبة الموهوبين المرشحين انقر هنا."، تظهر الصفحة التالية:

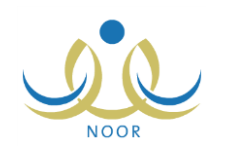

|              | نقول البحث                           |
|--------------|--------------------------------------|
|              | رقم السجل المدني :                   |
| (ایمٹ) (عردة |                                      |
|              | • تعرض صفحة قابلة للطباعة، القر هنا. |
|              | مم الطالب 🗗                          |
|              | دمد حسین محمد بر غال                 |
| 2            | س رامی حمزة عبادي                    |
|              | سین بحبی حمین حجین                   |
| 7            | مزة طارق محمد الريماوي               |
|              | مزة محمد محمود ز عائرة               |
| 2            | رس شحادة حسين سلامة                  |
|              | ت محمد سلامة حجين                    |
|              | حمد عمر محمد تيسير                   |
|              | حمد مروان مصباح حجير                 |
|              | متصبر رمضان مصباح حجير               |

تعرض الصفحة قائمة بأسماء جميع طلاب المدرسة، وتستطيع استرجاع أي منهم بإدخال رقم سجله المدني ثم نقر (ابحث). تلاحظ ظهور علامة التحديد في المربع المجاور لطلاب معينين للدلالة على أنك قمت بترشيحهم مسبقاً ولم يتم تحديد اجتيازهم لاختبار الموهبة بعد.

- ٢. انقر المربع المجاور للطالب الذي تريد ترشيحه، يمكنك اختيار أكثر من طالب في نفس الوقت، يمكنك إزالة علامة التحديد من المربع المجاور لأي من الطلاب لإلغاء عملية ترشيحهم.
- ۳. انقر (حفظ)، تظهر رسالة تعلمك بنجاح عملية الحفظ. تمت إضافة الطالب إلى قائمة الطلبة المرشحين وتظهر حالته "الطلاب الموهوبين المرشحين".

من الجدير بالذكر أنه يمكنك ربط أي من الطلبة المرشحين ببرامج إثرائية ما لم تقم بإدخال نتيجتهم كطلبة موهوبين بعد، وذلك باتباع الخطوات المذكورة في بند "٣-٥ ربط طلاب ببرنامج إثرائي".

### ۲-۲ إدخال بيانات طالب

بعد أن تقوم بترشيح الطالب، يمكنك من خلال هذه الصفحة إدخال بياناته فيما يتعلق بقياس موهبته من حيث تاريخ هذه العملية ونتيجة اجتيازه لاختبار الموهبة والبرامج المقبول بها، الخ. للقيام بذلك، اتبع الخطوات التالية:

انقر رابط "البيانات" المجاور للطالب الذي تريد، تظهر الصفحة التالية:

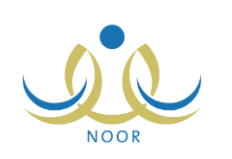

|                                             | الطلبة الموهوبين المرشحين معلم - مدرسة الاتحاد - إدارة البنين |
|---------------------------------------------|---------------------------------------------------------------|
| حالة التسجيل بقياس : ○ تعم ⊙ لا             | إسم الطالب : معتصم رمضان مصباح حجير                           |
| تاريخ مقياس موهية :                         | العبر : 15<br>المرحلة الدراسية : المرحلة المتوسطة             |
| الدفير الاذتيان ويعوى لا                    | البريد الإلكتروني :                                           |
| نشجة الترشيع : • • اجتاز • لم يجتز          | بسم ومي الامل رابطس مسياح معمد معير.<br>صلة القرابة : اب      |
| البرامج المقبول بها :<br>(في حالة القبول) : | هاتف ولى الامر :<br>* نوع الترشيع : اختر 🔻                    |
| التاريخ :                                   | ترشيح سايق : ⊖ ئعم ⊙ لا                                       |
| اسم المرشح :                                | الاداء في البرنامج :<br>السابق :                              |
|                                             |                                                               |
| حفظ عودة                                    |                                                               |

تعرض الصفحة اسم الطالب المختار وعمره والمرحلة الدراسية المطبقة في المدرسة وبريد الطالب الإلكتروني واسم ولي أمره وصلة قرابته به وهاتفه، وتظهر هذه البيانات لغايات العرض فقط ولا يمكنك تعديلها.

- اختر نوع الترشيح،
- ۳. حدد ما إذا تم ترشيح الطالب المختار مسبقاً أم لا بنقر الدائرة المخصصة والمجاورة للخيار المناسب،
  - ٤. أدخل أداء الطالب في البرنامج السابق، إن وجد،
- حدد حالة التسجيل ما إذا كانت بمركز قياس أم لا بنقر الدائرة المخصصة والمجاورة للخيار المناسب، في حال اخترت "نعم"، يظهر الحقل التالي:

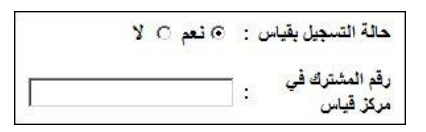

- أدخل رقم المشترك في مركز القياس فقط في حال اخترت "نعم" في الخطوة السابقة،
  - حدد تاريخ قياس الموهبة بنقر زر التقويم المخصص،
- ٨. حدد حضور الطالب المختار لاختبار الموهبة بنقر الدائرة المخصصة والمجاورة للخيار المناسب،
- ٩. حدد نتيجة ترشيح الطالب المختار بنقر الدائرة المخصصة والمجاورة للخيار المناسب، في حال اخترت "اجتاز"، يظهر الحقل التالي:

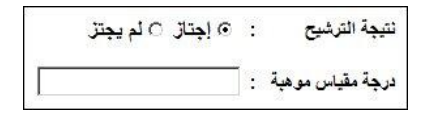

- ١٠. أدخل درجة مقياس الموهبة للطالب المختار فقط في حال اخترت نتيجته "اجتاز " في الخطوة السابقة،
  - ١١. أدخل البرامج المقبول فيها،
  - ١٢. حدد التاريخ بنقر زر التقويم المخصص،
    - ١٢. أدخل اسم المرشح،
  - انقر (حفظ)، تظهر رسالة تعلمك بنجاح عملية الحفظ.

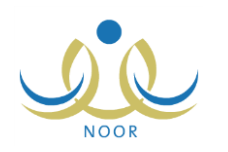

في حال اخترت نتيجة الطالب "اجتاز" في الخطوة رقم (٩)، يعتبر الطالب موهوب وتتم إزالة اسمه من قائمة الطلاب المرشحين ويمكنك ربطه ببرامج الوزارة، كما هو موضح في بند "٦. ربط الطلاب الموهوبين ببرامج الوزارة"، كما يمكنك إضافة منتجاته المميزة باتباع نفس الخطوات المذكورة في بند "٥. المنتج المميز للطلبة الموهوبين".

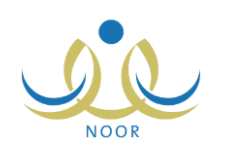

# ٣. البرامج الإثرائية

إن الهدف الأساسي لبرامج الموهوبين هو التركيز على حاجات الموهوبين التي لا يمكن تلبيتها من خلال البرامج التربوية العادية والمناهج المدرسية التقليدية وتمكينهم من تتمية قدراتهم الكامنة، حيث تهتم البرامج بجوانب نمو الطالب المعرفي والمهاري والاجتماعي والشخصي بشكل مترابط ومدمج.

يمكنك من خلال هذه الصفحة، فقط في حال كنت معلم موهوب، إضافة البرامج الإثرائية لتقوم بعد ترشيح طلبة مدرستك بربطهم بهذه البرامج. انقر البرامج الإثرائية، تظهر الصفحة التالية:

| البرامج الإترانيه                                                       | معلم - مدرسة الاتحاد - إدارة البنين                                                                                                    |                                                                                      |                                                                                                    |                                                           |
|-------------------------------------------------------------------------|----------------------------------------------------------------------------------------------------|--------------------------------------------------------------------------------------|----------------------------------------------------------------------------------------------------|-----------------------------------------------------------|
|                                                                         |                                                                                                    |                                                                                      |                                                                                                    |                                                           |
| لعمليات                                                                 |                                                                                                    |                                                                                      |                                                                                                    |                                                           |
| ۷ إخسافة برنامج إثراني انقر                                             | υ,                                                                                                    |                                                                                      |                                                                                                    |                                                           |
|                                                                         |                                                                                                    |                                                                                      |                                                                                                    |                                                           |
|                                                                         |                                                                                                    |                                                                                      |                                                                                                    |                                                           |
|                                                                         |                                                                                                    |                                                                                      |                                                                                                    |                                                           |
| لعرض صفحة قابلة للطباد                                                  | »، القل هذا.<br>                                                                                                    |                                                                                      |                                                                                                    |                                                           |
|                                                                         |                                                                                                    |                                                                                      | مجالات الرعاية                                                                                                    |                                                           |
|                                                                         |                                                                                                    |                                                                                      |                                                                                                    |                                                           |
| الاستلة الرنيسية 🖸                                                      | الإعداف العانية                                                                                                    | المحتوى العلمي                                                                       | مهارات التفكير المهارات الاجتماعية<br>والشخصية                                                                                | خيارات                                                    |
| لاسئلة الرئيسية ◙<br>دراسة كثيرات الحدود<br>والوغاريتمك ونظرية الأعداد  | <b>الإنداف الغامة</b><br>عرج وإيضاح وحل عند كبير من المسائل الحسلية والهندسية باسلوب متندم، تافيل الطالب لنخرل مناهسك الأرلمبيات الوطني،<br>إعطاء الطالب الميارات الإسلام للبحث الطبي ومانوية البحث الطبي وطرق الشكير التلمي    | المحتوى العلمي<br>المحتوى العلمي<br>برنامج تقنية الرويوت<br>والرياضيات ومنن المستقبل | مهارات الثقكير المهارات الاجتماعية<br>والشخصية<br>التنكير الإبداعي وحل المعرفة الاجتماعية،<br>المسكلات التواصل وإدارة الوقت   | خیارات<br>عرض   تعیل   حذف   طلاب                         |
| لاسئلة الرئيسية ◙<br>براسة كثيرات الحدود<br>واللوغاريتمك ونظرية الأعداد | <b>الإنداف الغامة</b><br>عرح وإيضاح وهل عند كبير من المسائل الصنابية والهندسية باسلوب مكتم، تأفيل الطاقب لدخرل مذهسات الأولمبيات الوطني،<br>إعطاء الطاقب المهارات الإساسية للبحث الملمي وماهية البحث العلمي وطري التكبير العلمي | المحقوى العلمي<br>برنامج تقلية الرويوت<br>والرياضيات ومدن المستقبل                   | المهارات التقلير المهارات الاجتماعية<br>والشخصية<br>التعكير الإيداعي وحل المعرفة الاجتماعية،<br>المتكلات التواصل وإدارة الوقت | خيارات<br>عرض   تعيل   حذف   طلاب<br>عدد السجلات الكلي: 1 |

تعرض الصفحة قائمة البرامج الإثرائية التي قمت بإضافتها مسبقاً، حيث يظهر لكل منها أسئلته الرئيسية وأهدافه العامة ومحتواه التعليمي ومهارات التفكير والمهارات الاجتماعية والشخصية الخاصة به.

تناقش البنود التالية كيفية إضافة المزيد من البرامج الإثرائية وتعديل أي منها وعرضها أو حذفها، بالإضافة إلى ربطها بالطلاب.

## ٣-١ إضافة برنامج إثرائي

لإضافة برنامج إثرائي، اتبع الخطوات التالية:

انقر \* إضافة برنامج إثراني انفر ها."، تظهر الصفحة التالية:

| البرامج الإثرانية               | معلم - مدرسة الاتحاد - إدارة البنين . | نین - (بنین) |               |
|---------------------------------|---------------------------------------|--------------|---------------|
| * ثوع البرثامج الأثراني         | : اختر                                |              |               |
| * المعلم المساعد                | : اختر                                | -            |               |
| * الاستلة الرنيسية              | :                                     |              |               |
| * الاهداف العامة                | :                                     |              |               |
| الاستكشاف                       | :                                     |              |               |
| الاتقان                         | :                                     |              |               |
| التميز                          | :                                     |              |               |
| مصادر التعلم                    |                                       |              |               |
| مجالات البرثامج                 |                                       |              |               |
| اساليب واجراءات التعليم والتعلم |                                       |              |               |
| المحتوى العلمي                  | :                                     |              |               |
| مهارات التفكير                  | :                                     |              |               |
| المهارات الاجتماعية والشخصية    | :                                     | <u></u>      |               |
| وقت البرنامج                    | : المعدد                              | -            |               |
| (*) حقول إجبارية.               |                                       |              |               |
|                                 |                                       |              | 1. m ( 1. m ) |

اختر نوع البرنامج الإثرائي، يقوم مدير عام الطلبة الموهوبين و/أو موظفي الإدارة العامة للطلبة الموهوبين بتعريف هذه الأنواع،

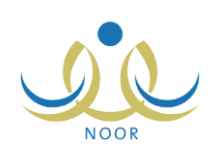

۳. اختر المعلم المساعد، تحتوي هذه القائمة جميع أسماء معلمي مدرستك بالإضافة إلى اسمك، يظهر الحقل التالي:

| - | عمار هادي سامر عاقلة | : | * المعلم المساعد |
|---|----------------------|---|------------------|
|   |                      |   | * نوع المشاركة   |

- أدخل نوع المشاركة،
- أدخل الأسئلة الرئيسية والأهداف العامة، كل في حقله المخصص،
  - أدخل الاستكشاف والإتقان والتميز، كل في حقله المخصص،
- ٧. أدخل مصادر التعلم ومجالات البرنامج وأساليب وإجراءات التعليم والتعلم، كل في حقله المخصص،
- ٨. أدخل المحتوى التعليمي ومهارات التفكير والمهارات الاجتماعية والشخصية، كل في حقله المخصص،
  - اختر وقت البرنامج،
  - . ١. انقر (حفظ)، تظهر رسالة تعلمك بنجاح عملية الحفظ.

تستطيع ربط الطلاب المرشحين ليكونوا طلاب موهوبين بهذا البرنامج باتباع ما هو مذكور في بند "٣-٥ ربط طلاب ببرنامج إثرائي".

### ٣-٢ عرض برنامج إثرائي

لعرض بيانات برنامج إثرائي معين دون إمكانية تعديل أي منها، انقر رابط "عرض" المجاور له، تظهر الصفحة التالية:

| 0<br> | سة الاتحاد - إدارة البنين - (بنين)   | م - مدن      | البرامج الإثرانية               |
|-------|--------------------------------------|--------------|---------------------------------|
|       | برامج المطبة                         | : ال         | * نوع البرنامج الأثراني         |
|       | مار ھادي سامر عاقلة                  | : 2          | * المعلم المساعد                |
|       | بارك رئيسى                           | <u>ت</u> م : | * نوع المشاركة                  |
|       | اسة كتيرات الحدود واللوغاريتمات و    | : در         | * الاستلة الرنيسية              |
|       | رح وإيضاح وحل عدد كبير من المسا      | : 2          | * الاهداف العامة                |
|       | مل نماذج من الروبوت ويرمجتها بأس     | <u>-</u> :   | الاستكشاف                       |
|       | داد خطة بحث في مواضيع محددة م        | : !          | الاتقان                         |
|       | مابقة إنثل أيسف للبحث العلمي         |              | التميز                          |
|       | تائب تدريبية وجهاز روبوت قابل للبر   | <u>ن</u> ا   | مصادر التعلم                    |
|       | نامج للطلبة والواعدين يقدم في البرنا | : بر         | مجالات البرثامج                 |
|       |                                      | 1:           | اساليب واجراءات التعليم والتعلم |
|       | نامج تقذية الروبوت والرياضيات وما    | : بر         | المحتوى العلمي                  |
|       | فكير الإبداعي وحل المشكلات           | : 162        | مهارات التفكير                  |
|       | عرفة الاجتماعية، التواصل وإدارة الم  | : ال         | المهارات الاجتماعية والشخصية    |
|       | بياهي.                               |              | وقت البرنامج                    |
|       |                                      |              | (*) حقول إجبارية.               |
| عودة  |                                      |              |                                 |

تعرض الصفحة بيانات البرنامج الإثرائي المختار كما قمت بتعريفها مسبقاً، وتظهر لغايات العرض فقط ولا يمكنك تعديل أي منها. للرجوع إلى الصفحة السابقة، انقر (عودة).

### ٣-٣ تعديل برنامج إثرائي

لتعديل بيانات برنامج إثرائي معين، اتبع الخطوات التالية:

انقر رابط "تعديل" المجاور للبرنامج الذي تريد، تظهر الصفحة التالية:

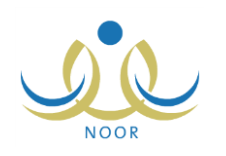

|          | - مدرسة الاتحاد - إدارة البنين - (بنين)  | البرامج الإثرانية               |
|----------|------------------------------------------|---------------------------------|
|          | : البرامج المحلية                        | * نوع البرنامج الأثراني         |
|          | : عمار هادي سامر عاقلة                   | * المعلم المساعد                |
|          | : مشارك رئيسي                            | * نوع المشاركة                  |
|          | : دراسة كثيرات الحدود واللوغاريتمات و    | * الاستلة الرنيسية              |
|          | : شرح وإيضاح وحل عدد كبير من المسا       | * الاهداف العامة                |
|          | عمل نماذج من الرويوت ويرمجتها بأس        | الاستكشاف                       |
|          | : إعداد خطة بحت في مواضيع محددة م        | الاتقان                         |
|          | : مسابقة إنتل أيسف للبحت العلمي          | التميز                          |
|          | : حقائب تدريبية وجهاز روبوت قابل للبر    | مصادر التعلم                    |
|          | : برنامج للطلبة والواعدين يقدم في البرنا | مجالات البرثامج                 |
|          | :                                        | اساليب واجراءات التعليم والتعلم |
|          | : برنامج تقلية الروبوت والرياضيات وما    | المحتوى العلمي                  |
|          | : التفكير الإبداعي وحل المسكلات          | مهارات التفكير                  |
|          | : المعرفة الاجتماعية، التواصل وإدارة ال  | المهارات الاجتماعية والشخصية    |
|          | : ميبادي                                 | وقت البرثامج                    |
|          |                                          | (*) حقول إجبارية.               |
| حفظ عودة |                                          |                                 |

تعرض الصفحة بيانات البرنامج الإثرائي المختار كما قمت بتعريفها مسبقاً، ويمكنك تعديل أي من البيانات الظاهرة باتباع نفس خطوات الإضافة المذكورة في بند "٣-1 إضافة برنامج إثرائي".

- أدخل التعديلات التي تريد على أي من البيانات الظاهرة،
  - انقر (حفظ)، تظهر رسالة تعلمك بنجاح عملية الحفظ.

## ٣-٤ حذف برنامج إثرائى

لحذف برنامج إثرائي معين، مع الانتباه إلى أنه سيتم إلغاء ربط الطلبة المرتبطين به، إن وجدوا، اتبع الخطوات التالية:

انقر رابط "حذف" المجاور للبرنامج الذي تريد، تظهر الرسالة التالية:

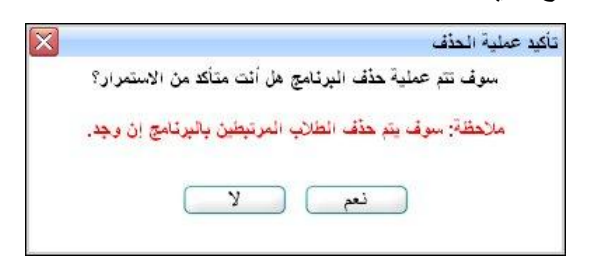

انقر (نعم)، تظهر رسالة تعلمك بنجاح عملية الحذف.

### ٣-٥ ربط طلاب ببرنامج إثرائى

بعد أن تقوم بإضافة البرنامج الإثرائي، يمكنك ربط طلاب مدرستك الذين قمت بترشيحهم مسبقاً بهذا البرنامج لتأهيلهم كي يصبحوا موهوبين، وذلك باتباع الخطوات التالية:

انقر رابط "طلاب" المجاور للبرنامج الإثرائي الذي تريد ربطه بطلاب، تظهر الصفحة التالية:

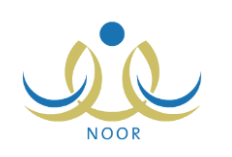

|                    | مطم - مدرسة الاتحاد - إدارة البنين - (بنين) | البرامج الإثرانية       |
|--------------------|---------------------------------------------|-------------------------|
|                    | للة للطباعة، القر هنا.                      | 🔸 لعرض صفحة قاب         |
|                    |                                             | إسم الطالب 🖾            |
|                    |                                             | نس رامی حمزۂ عبادي      |
| 2                  |                                             | حمزة طارق محمد الريماوي |
|                    |                                             | فارس شحادة حسين سلامة   |
| عدد السجلات الكلي: |                                             |                         |
|                    |                                             |                         |
|                    | <u>حفظ</u> عودة                             |                         |

تعرض الصفحة قائمة بأسماء الطلاب الذي قمت بترشيحهم مسبقاً، كما هو موضح في <u>بند "٢-1 ترشيح الطلبة"</u>. تلاحظ ظهور علامة التحديد في المربع المجاور لطلاب معينين للدلالة على أنك قمت بربطهم مسبقاً بالبرنامج المختار .

- ٢. انقر المربع المجاور للطالب الذي تريد ربطه بالبرنامج، يمكنك اختبار أكثر من طالب في نفس الوقت، يمكنك إزالة علامة التحديد من المربع المجاور لأي من الطلاب لإلغاء ربطهم بالبرنامج المختار.
  - ۳. انقر (حفظ)، تظهر رسالة تعلمك بنجاح عملية الحفظ.

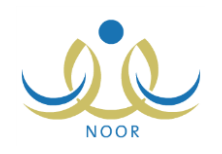

٤. البرامج الإثرائية الملتحق بها الطالب

تقوم من خلال هذه الصفحة، فقط في حال كنت معلم موهوب، بعرض البرامج الإثرائية التي التحق بها أي من الطلاب الذين قمت بترشيحهم، وذلك باتباع الخطوات التالية:

انقر "البرامج الإثرائية الملتحق بها الطالب"، تظهر الصفحة التالية:

| معظم - مدرسة الاتحالا - إدارة البنين - (ينين) | البرامج الأثرانية الملتحق بها<br>الطالب |
|-----------------------------------------------|-----------------------------------------|
| <b>-</b>                                      | * إسم الطالب : اختر                     |
| ( ابحث ) ( عودة                               |                                         |

- اختر اسم الطالب، تحتوي هذه القائمة جميع الطلاب الذين قمت بترشيحهم مسبقاً كما هو موضح في بند "٢-١ ترشيح الطلبة"،
  - انقر (ابحث)، تظهر النتيجة على الشكل التالى:

|                      |                                             |                                  |                                                  | معلم - مدرسة الاتحاد - إدارة البنين - (بنين)                                                                                                    | البرامج الأثرانية الملتحق بها<br>الطالب             |
|----------------------|---------------------------------------------|----------------------------------|--------------------------------------------------|----------------------------------------------------------------------------------------------------|-----------------------------------------------------|
|                      |                                             |                                  |                                                  | ق مصد الروماري 💌                                                                                                    | * إسم الطالب : حمزة طار                             |
|                      |                                             |                                  |                                                  | ابحث عودة                                                                                                    |                                                     |
|                      |                                             |                                  |                                                  | ، انقر هنا.                                                                                                    | <ul> <li>لعرض صفحة قابلة للطباعة</li> </ul>         |
|                      |                                             | مجالات الرعاية                   |                                                  |                                                                                                    |                                                     |
| خیارات.              | المهارات الاجتماعية<br>والشخصية             | مهارات التفكير                   | المحتوى العلمي                                   | الاهداف العامة                                                                                                    | الاستلة الرئيسية 😋                                  |
| عرض                  | المعرفة الاجتماعية، التواصل<br>وإدارة الوقت | التفكير الإيداعي وحل<br>المشكلات | برنامج تقنية الروبوت<br>والرياضيات ومدن المستقبل | سّرح وإيضاح وحل عدد كبير. من المسائل الحسائية واليندسة بأسلوب متندم تأهول الطالب لدخول منافسات الأولمبيات الوطني،<br>إعطاء الطائب المهارات الاساسية للبحث الملمي وماهية البحث الملمي وطرق التكوّر الملمي | دراسة كتيرات الحدود<br>واللوغاريتمات ونظرية الأعداد |
| عدد السجلات الكلي: 1 |                                             |                                  |                                                  |                                                                                                    |                                                     |

تعرض الصفحة قائمة البرامج الإثرائية التي قمت بربط الطالب المختار بها كما هو موضح في <u>بند "٣-٥ ربط طلاب ببرنامج إثرائي"</u>، حيث يظهر لكل منها الأسئلة الرئيسية والأهداف العامة والمحتوى العلمي ومهارات التعلم والمهارات الاجتماعية والشخصية.

| لبرامع |
|--------|
| \$1    |
| \$1    |
| \$1    |
| 51     |
| 11     |
| مد     |
| مب     |
| ام     |
| 11     |
| مړ     |
| 11     |
|        |
|        |

تستطيع عرض تفاصيل برنامج إثرائي معين بنقر رابط "عرض" المجاور له، تظهر الصفحة التالية:

تعرض الصفحة بيانات البرنامج الإثرائي المختار كما قمت بتعريفها مسبقاً، وتظهر هذه البيانات لغايات العرض فقط ولن تتمكن من تعديل أي منها. للرجوع إلى الصفحة السابقة، انقر (عودة).

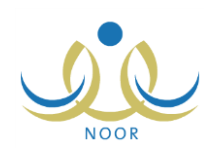

# ه. المنتج المميز للطلبة الموهوبين

كما ذكر مسبقاً، بعد أن تقوم بترشيح طلبة مدرستك ومن ثم إدخال نتيجة قياس موهبتهم وتحديدهم كطلبة موهوبين بعد اجتيازهم لاختبار الموهبة وربطهم بالبرامج الوزارية، تتمكن من خلال هذه الصفحة من إدخال منتجاتهم المميزة في هذه البرامج الوزارية الملتحقين بها.

انقر "المنتج المميز للطلبة الموهوبين" فقط في حال كنت معلم موهوب، تظهر الصفحة التالية:

| لمنتج المميز للطلبه<br>الموهوبين                       | 14 - aža - 14                                                 | درسة الاتحاد - إدارة البنين - (بنين)                 |                                                 |                         |                                   |                            |                              |                      |
|--------------------------------------------------------|---------------------------------------------------------------|------------------------------------------------------|-------------------------------------------------|-------------------------|-----------------------------------|----------------------------|------------------------------|----------------------|
| لليات                                                  |                                                               |                                                      |                                                 |                         |                                   |                            |                              |                      |
| لإضافة منتج مميز                                       | لطالب موهوبين اثقر                                            | هتا.                                                 |                                                 |                         |                                   |                            |                              |                      |
|                                                        |                                                               |                                                      |                                                 |                         |                                   |                            |                              |                      |
|                                                        |                                                               |                                                      |                                                 |                         |                                   |                            |                              |                      |
| ا لعرض صفحة قابا                                       | لة للطباعة، انقر هنا.                                         |                                                      |                                                 |                         |                                   |                            |                              |                      |
| ا لعرض صفحة قابا<br>م الطالب 🖸                         | لة للطباعة، انقر هنا.<br>المرحلة الدراسية                     | المنتج المعيز                                        | وصف المنتج                                      | مشاركات خارجية          | المراكز التي حصل عليها بالمسابقات | العام الدراسي              | الفصل الدراسي                | خیارات               |
| ا <b>لعرض صفحة قاباً</b><br>م الطالب ⊠<br>د حسين برغال | لة للطباعة، انقر هنا.<br>المرحلة الدراسية<br>المرحلة المترسطة | المنتج المميز<br>جهاز تحديد صلاحية المواد إلكترونياً | وصف المنتج<br>يعتبر كحلول تعنية للمشاكل البيئية | مشاركات خارجية<br>دولية | المراكز التي حصل عليها بالمسابقات | العام الدراسي<br>1433/1434 | القصل الدراسي<br>الفصل الأول | خیارات<br>تدیل   حذف |

تعرض الصفحة قائمة بالمنتجات المميزة للطلبة الموهوبين، حيث يظهر لكل منها اسم الطالب والمرحلة الدراسية المطبقة في المدرسة والمنتج المميز ووصفه وطبيعة المشاركة والمركز الذي حصل عليه الطالب في المسابقة والعام والفصل الدراسيين.

تستطيع إضافة المزيد من المنتجات المميزة وتعديل أي منها أو حذفها، كما هو موضح في البنود التالية بالتفصيل.

#### ٥-١ إضافة منتج مميز لطالب موهوب

لإضافة منتج مميز لطالب موهوب، اتبع الخطوات التالية:

انقر \* بإضافة منتج مميز لطالب موهوبين انقر هذا,"، تظهر الصفحة التالية:

| المق مق بين                         | درسه الانصاد - إداره البليل - (بليل) |
|-------------------------------------|--------------------------------------|
| * اسم الطالب                        | اختر 💌                               |
| المرحلة الدراسية                    | المرحلة المتوسطة                     |
| المنتج المميز                       |                                      |
| وصف المنتج                          |                                      |
| مشاركات خارجية                      | الکل                                 |
| المراكز التي حصل عليها بالمسابقات : | الکل                                 |
| * العام الدراسي                     | • 1433/1434                          |
| * القصل الدراسي                     | اختر 💌                               |

تلاحظ أن قائمة "المرحلة الدراسية" تظهر غير فعالة وتعرض المرحلة المطبقة في مدرستك.

- اختر اسم الطالب، تحتوي هذه القائمة فقط على الطلبة الموهوبين،
  - أدخل المنتج المميز ووصفه، كل في حقله المخصص،
    - ٤. اختر المشاركات الخارجية،
  - اختر المركز الذي حصل عليه الطالب في المسابقات،
- اختر العام الدراسي والفصل الدراسي، كل من قائمته المخصصة،
  - انقر (حفظ)، تظهر رسالة تعلمك بنجاح عملية الحفظ.

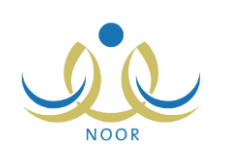

## ٥-٢ تعديل منتج مميز

يمكنك تعديل تفاصيل منتج مميز لطالب موهوب معين باتباع الخطوات التالية:

انقر رابط "تعديل" المجاور للطالب ومنتجه المميز الذي تريد، تظهر الصفحة التالية:

|          | المميز للطلبة معلم - مدرسة الاتحاد - إدارة البنين - (بنين)<br>موهوبين | المنتج<br>ال |
|----------|-----------------------------------------------------------------------|--------------|
|          | طالب : معتصم رمضان مصباح حجير                                         | * اسم ال     |
|          | ة الدراسية : المرحلة المتوسطة                                         | المرحل       |
|          | المميز : إطالة عمر البطارية للأجهزة المحمولة                          | المنتج       |
|          | المنتج : تَطْوِير جهاز يساعد في إطالة عمر بطا                         | وصف          |
|          | ات خارجية : محلية                                                     | مشارك        |
|          | ل التي حصل عليها بالمسابقات : الكل                                    | المراكز      |
|          | لدراسي : 1433/1434                                                    | * العام ال   |
|          | الدراسي : الفصل الأول                                                 | * الفصل      |
|          |                                                                       |              |
| حفظ عودة |                                                                       |              |

تعرض الصفحة بيانات المنتج المميز للطالب الموهوب الذي اخترت كما قمت بتعريفها مسبقاً، ويمكنك تعديل أي من البيانات الظاهرة ما عدا اسم الطالب والمرحلة الدراسية باتباع نفس خطوات الإضافة المذكورة في البند السابق.

- ٢. أدخل التعديلات التي تريد على أي من البيانات الظاهرة باستثناء اسم الطالب والمرحلة الدراسية،
  - .۳ انقر (حفظ)، تظهر رسالة تعلمك بنجاح عملية الحفظ.

#### ٥-٣ حذف منتج ممين

لحذف منتج مميز لطالب موهوب معين، اتبع الخطوات التالية:

- انقر رابط "تعديل" المجاور للطالب ومنتجه المميز الذي تريد، تظهر رسالة تطلب منك تأكيد عملية الحذف،
  - انقر (نعم)، تظهر رسالة تعلمك بنجاح عملية الحذف.

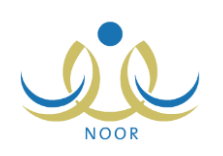

# ٦. ربط الطلاب الموهوبين ببرامج الوزارة

كما ذكر مسبقاً، بعد أن تقوم بترشيح طلبة مدرستك ومن ثم إدخال نتيجة قياس موهبتهم وتحديدهم كطلبة موهوبين بعد اجتيازهم لمقياس الموهبة، تتمكن من خلال هذه الصفحة من ربطهم بالبرامج المعتمدة من قبل الوزارة والمناسبة لهم.

انقر "ربط الطلاب الموهوبين ببرامج الوزارة" فقط في حال كنت معلم موهوب، تظهر الصفحة التالية:

|                                                                                                    |                | رسة الاتحاد - إدارة البنين - (ينين) | ربط الطلاب المو هوبون<br>بيرامج الوزارة |
|----------------------------------------------------------------------------------------------------|----------------|-------------------------------------|-----------------------------------------|
| - નાંગ નાંગ નેગ્રેસ્ટ્સ                                                                                         | c.ill          | -1.091                              | العرض صفحة قابلة للطباعة، القر منا.     |
| Europie entre                                                                                                   | اللوح          |                                     | اسم البريامي 🖸                          |
| تطوين                                                                                                    | يرامج التاهيل  | إدارة البنين                        | التكلولوجيا المتقدمة                    |
| the second second second second second second second second second second second second second second second se | i la fil = d u | مدارة التربية الترابي               | tore all show                           |

تعرض الصفحة قائمة بالبرامج المعتمدة من قبل الوزارة، حيث يظهر لكل منها مستوى الإضافة الممثل بعمود "الإدارات" والنوع والتصنيف.

لربط الطلبة الموهوبين ببرنامج معين، اتبع ما يلي:

انقر رابط "الطلاب" المجاور للبرنامج الذي تريد، تظهر الصفحة التالية:

|                      | معلم - مدرسة الاتحاد - إدارة البنين - (ينين) | ربط الطلاب المو هوبون<br>ببرامج الوزارة |
|----------------------|----------------------------------------------|-----------------------------------------|
|                      | للطباعة. الذر ها                             | 🔸 لعرض صفحة قابلة                       |
| <b>F</b>             |                                              | إسم الطالب 🖾                            |
|                      |                                              | أحمد حسين محمد بر غال                   |
| Γ                    |                                              | حمزة محمد محمود زعاترة                  |
| <b>v</b>             | جين                                          | معتصم رمضان مصباح ح                     |
| عدد السجلات الكلي: 3 |                                              |                                         |
|                      |                                              |                                         |
|                      |                                              |                                         |
|                      | عودة                                         |                                         |

تعرض الصفحة قائمة الطلبة الموهوبين في المدرسة، وتلاحظ ظهور علامة التحديد في المربع المجاور لطالب معين للدلالة على أنك قمت بربطه مسبقاً بالبرنامج المختار .

۲. انقر المربع المجاور للطالب الذي تريد ربطه بالبرنامج المختار، يمكنك اختيار أكثر من طالب في نفس الوقت،

تستطيع إزالة علامة التحديد من المربع المجاور لأي من الطلاب لإلغاء عملية ربطهم بالبرنامج.

انقر (حفظ)، تظهر رسالة تعلمك بنجاح عملية الحفظ.